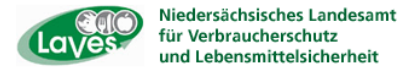

# Anleitung zur Eingabe der Tierbestands/Bestandsveränderungen speziell für Rinderhalter

Hintergrund: Ab dem **01.07.2014** sind halbjährlich für die mitteilungspflichtigen Nutzungsarten die Anzahl der gehaltenen Tiere (Tierbestand) zu Beginn des Halbjahres und die Bestandsveränderungen (Zugänge/Abgänge) im Verlauf des Kalenderhalbjahres zu melden. Diese Meldung hat spätestens zum 14. 01. bzw. 14.07. zu erfolgen.

Dabei haben die Eintragungen unterschiedlich, je nach Nutzungsart, zu erfolgen. Es wird unterschieden in:

- A) In einen "reinen Mastbetrieb", d.h. Zukauf der Kälber bzw. Masttiere
- B) In "gemischten Betrieb" bei eigener Nachzucht
- C) In einen Mutterkuhbetrieb mit eigener Nachzucht
- D) In Auswahl "gemäß individueller Tierdaten" bei eigener Nachzucht und Zukauf

|                                                                                                    | Acres Manual Test                    | _                                                                    |                   |
|----------------------------------------------------------------------------------------------------|--------------------------------------|----------------------------------------------------------------------|-------------------|
| C→ M http://www3.hi-tier.de/HitTest/menue.asp P × 2 C × H HI-Tier - Meldungsliste T                                                                        | AM-E 皆 Antibiotika-Minimierung in Ni | . Ħ HI-Tier - Menü-Seite 🛛 🗙                                         | 💮 🕁 🌣             |
| Abmelden Menu-Seite Information 전체 Abmelden Menu-Seite Information                                                                                         |                                      | Suche im Menū:<br>Geben Sie ein oder mehrere zu suchende Wörter ein. |                   |
| Tierarzneimittel/Antibiotika-Datenbank - Meldungen und                                                                                                    | Abfragen                             |                                                                      |                   |
| Auswahlmenü Tierarzneimittel / Antibiotika (TAM) Rinderdatenbank - Meldungen                                                                               |                                      |                                                                      |                   |
| <ul> <li><u>Geburtsmeldung (einzeln)</u> oder <u>enweitert</u> oder <u>Tabelleneingabe</u><br/>Liste <u>offener Ohrmarken</u> für neue Meldung.</li> </ul> | Ohrmarke nachprägen / Pas            | ss nachbestellen                                                     |                   |
| <u>Tierbewegungen</u> (Zugang, Abgang)                                                                                                    | Zu/Abgang kombiniert (Tabe           | elleneingabe)                                                        |                   |
| Verendung/Hausschlachtung (Tod)                                                                                                    | _                                    |                                                                      |                   |
| Export/Versendung oder Tabelleneingabe                                                                                                    | Zugang und Export/Versend            | <u>ung kombiniert</u> (Tabelleneingaben)                             |                   |
| Importmarkierung                                                                                                    | EU-Einfuhr                           |                                                                      |                   |
| <u>Transit</u> - Einfuhr/Import mit sofortiger Wiederausfuhr ( <u>Tabelleneingabe</u> )                                                                    | Ersterfassung (einzeln)              |                                                                      |                   |
| Einverständniserklärung zum HIT-Register, zugehörige Meldungsübersicht                                                                                     | Angabe der Produktionsrich           | <u>tung</u> , zugehörige <u>Meldungsübersicht</u>                    |                   |
|                                                                                                    | Individuelle Daten wie Tierna        | ame, Stallnr., Nutzungsart usw. <u>Eingabe über Besta</u>            | ndsregister (frei |
| Rinderdatenbank - Zu bearbeiten                                                                                                    |                                      |                                                                      |                   |
| ANA Varassastists fablerbafter oder zu pr                                                                                                    | Alifālla kia '                       | 00 00 000 Datastialla Drämissasträga (auf Candar (Caklash            | tarāmia) +        |

Nach Anmeldung in der HIT-Datenbank gelangen Sie auf das TAM-Menü.

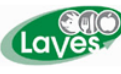

|                                                                                                    |                                                                          | ×       |
|----------------------------------------------------------------------------------------------------|--------------------------------------------------------------------------|---------|
| 🗲 🚱 🕅 http://www3.hi-tier.de/HitTest/menuetam 🔎 👻 🖉 🗶 📕 HI-Tier - Meldungsliste TAM-E 🗳 Antibiotika-Minimierung in Ni 🕅 HI-Tier -                                                                                   | - Menü-Seite - Tiera ×                                                   | 7 🔅     |
|                                                                                                    |                                                                          |         |
| Abmelden Menü-Seite Information                                                                                                    | Suche im Menü:                                                           |         |
|                                                                                                    | Geben Sie ein oder mehrere zu suchende Wörter ein.                       |         |
| Hier finder                                                                                                    | <mark>en Sie</mark> <u>aktuelle Hinweise zur Mitteilung</u> spflicht Tie | ra      |
| Tierarzneimittel/Antibiotika-Datenbank für Tierhalter                                                                                                    |                                                                          |         |
| TAM - Meldung der Nutzungsart, Erklärung Dritter, Bestände                                                                                                    |                                                                          |         |
| Eingabe <u>Nutzungsart</u> (nach AMG § 58a Absatz 1 und 2)                                                                                                    | Meldungsübersicht <u>Nutzungsart</u>                                     |         |
| Eingabe <u>Tierhalter-Erklärung</u> (Benennung eines Dritten für Mitteilungen gem. §58a und §58b AMG)                                                                                                    | Meldungsübersicht <u>Tierhalter-Erklärung</u>                            | =       |
| Eingabe Tierbestand / Bestandsveränderungen (nach AMG § 58b (1) 5), für Mast-Rinder, -Schweine, -Hühner und Puten                                                                                                   | Meldungsübersicht <u>Tierbestand / Bestandsve</u>                        | rär     |
| Vorschlag/Übernahme <u>Tierbestand / Bestandsveränderungen aus VVVO-Meldungen für Rinder</u>                                                                                                    | Zum <u>Rinder-Bestandsregister</u> (der letzten 6 Mor                    | nate    |
| Vorschlag/Ubernahme <u>Terbestand / Bestandsveränderungen aus VVVO-Meldungen für Schweine</u> (nur Schweine ab 30kg)                                                                                                | g)                                                                       |         |
| Hinweise zur <u>Tierhalter-Versicherung</u>                                                                                                    | Meldungsübersicht <u>Tierhalter-Versicherung</u>                         |         |
| TAM - Dokumentation Tierarzneimittel                                                                                                    |                                                                          |         |
| Eingabe Vanwandung antibaktariall wirksamer Substanzen (Diebemoldung and AMC & 586 (4) 4.4.)                                                                                                    | Maldungsübersicht Verwendung antibakteriell                              | wir     |
| <ul> <li>Eingabe <u>Verweindung antibarterien wirksamer Gubstanzen</u> (Finchinelidung nach Awis § 500 (1) 1.44.)</li> <li>Eingabe Nullmoldung (keis Antibiotikesinget» im Helkieke, fesivillige Angebe)</li> </ul> | Weidungsübersicht <u>verweidung antibaktertein</u>                       | <u></u> |
| Eingabe Roctandchuch     Eingabe Roctandchuch                                                                                                    | Moldungsüborsicht Bostandsbuch                                           | a 1     |
| Lingave <u>Destandsbuch</u>                                                                                                    | Meldulgsubersicht <u>bestandsbüch</u>                                    |         |
| TAM - Übersicht Kennzahlen und Therapiehäufigkeit, Informationen                                                                                                    |                                                                          |         |
| Therapiehäufigkeit, Kennzahlen, TAM-Vorgänge (Detailansicht, ggf. mit Hinweisen zur Fehlerkorrektur)                                                                                                    | tistik, Meldungsübersicht zu Therapiehäufigkeit, TAM-                    | -Vc     |
|                                                                                                    | tastalita Erasan (EAA) und Informationan                                 | +       |

Im TAM-Menü der HIT-Datenbank wählen Sie unter Tierbestand / Bestandsveränderungen den Unterpunkt "Vorschlag/Übernahme <u>Tierbestand / Bestandsveränderungen</u> aus VVVO-Meldungen für Rinder" aus. Es erscheint folgende Ansicht:

| く Mil http://www3.hi-tier.de/HitTest/tam_bestar タマ 話 C X Hil HI-Tier - Meldungsliste TA                                                                                                    | M-E 🖏 Antibiotika-Minimierung in Ni M HI-Tier - TAM-Bestandserfa × 🕜 ☆ 않                       |
|----------------------------------------------------------------------------------------------------|------------------------------------------------------------------------------------------------|
| Abmelden Menü-Seite TAM                                                                                                    |                                                                                                |
| Eingabe Tierbestand / Bestandsveränderungen Rinder , hier zur allgemeinen Eing                                                                                                    | abe Tierbestand / Bestandsveränderungen, hier zur Meldungsübersicht (Zur Info: Grp. 1, Halter) |
| Auf dieser Seite können nur der Tierbestand bzw. die Bestandsveränderungen vo                                                                                                    | n Rindern aus dem aktuellen VVVO-Bestandsregisters übernommen und gepflegt werden!             |
| Betrieb Halter : 03 000 000 0001                                                                                                    | (12stellig numerisch)                                                                          |
| Kalenderhalbjahr : 2015/11 - ?                                                                                                    | (laut Liste)                                                                                   |
| Absetztage: 0                                                                                                    | (bitte auswählen)                                                                              |
| da leine Masuetrev (maini, + weiß, here)     gemischter Betrieb (nur männliche berücksichtigen)     Auswahl gemäß individueller Tierdaten:     Schlacht - / Mastkuh Mastrind (männl, + weiß.)     Ochse ohne indiv. Angabe     Milchkuh Ammen - / Mutterkuh     Zuchtrind (weiß.)     Zuchtbulle |                                                                                                |
| Was soll angezeigt werden?                                                                                                    | (bitte auswählen)                                                                              |
| <ul> <li>Vorschlag/Abgleich für Nutzungsart</li> <li>Vorschlag/Abgleich für Tierbestand</li> <li>Vorschlag/Abgleich für Bestandsveränderung</li> <li>zeige das Bestandsregister Rinder (für TAM)</li> </ul>                                                                                      |                                                                                                |
| Anzeigen                                                                                                    |                                                                                                |
| 1 Hinweis:<br>• Bitte wählen Sie Absetztage, Betriebstyp und was angezeigt werden soll und drü                                                                                                    | cken dann 'Anzeigen'.                                                                          |
| Zum Anfang der Seite                                                                                                    |                                                                                                |

Um die Daten aus den VVVO Meldungen zu übernehmen, muss neben dem betreffenden Halbjahr zunächst der Betriebstyp festgelegt werden.

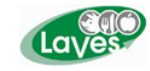

Dabei unterscheide ich

#### A) In einen "reinen Mastbetrieb"

Das heisst, männliche und weibliche Tiere werden ausschließlich zur Mast zugekauft.

| ← ⓒ I H http://www3.hi-tier.de/HitTest/tam_bestar                                                                                                    | vertungen 🗳 Antibiotika-Minimierung in Ni                        | MI HI-Tier - TAM-Bestandserfa ×                           | - □ <u>- ×</u>       |
|----------------------------------------------------------------------------------------------------|------------------------------------------------------------------|-----------------------------------------------------------|----------------------|
| Abmelden Menu-Seite TAM                                                                                                    |                                                                  | HELP?                                                     | vit 🕯                |
| Eingabe Tierbestand / Bestandsveränderungen Rinder , hier zur allgemeins                                                                                                    | en Eingabe Tierbestand / Bestandsveränderungen <mark>, hi</mark> | er zur <u>Meldungsübersicht</u> (Zur Info: Grp.1, Halter) |                      |
| Auf dieser Seite können nur der Tierbestand bzw. die Bestandsveränderunge                                                                                                    | en <b>von Rindern</b> aus dem aktuellen V                        | VVO-Bestandsregisters übernommen                          | und gepflegt werden! |
| Betrieb Halter : 03 000 000 0001                                                                                                    | 🛁 (12stellig numerisch)                                          |                                                           |                      |
| Kalenderhalbjahr : 2015/I -                                                                                                    | ? (laut Liste)                                                   |                                                           |                      |
| Absetztage : 0                                                                                                    | (bitte auswählen)                                                |                                                           |                      |
| für Betriebstyp :  als reiner Mastbetrieb (männl. + weibl. Tiere)                                                                                                    | (bitte auswählen)                                                |                                                           |                      |
| Gemischer Berreb (narmanniche Beracksichingen)     Auswahl gemäß individueller Tierdaten:     Schlacht- / Mastkuh Mastrind (männl. + weibl.)     Ochse ohne indiv. Angabe     Milchkuh Ammen- / Mutterkuh     Zuchtrind (weibl.)     Zuchtbulle |                                                                  |                                                           | E                    |
| Was soll angezeigt werden?                                                                                                    | (bitte auswählen)                                                |                                                           |                      |
| <ul> <li>Vorschlag/Abgleich für Nutzungsart</li> <li>Vorschlag/Abgleich für Tierbestand</li> <li>Vorschlag/Abgleich für Bestandsveränderung</li> <li>zeige das Bestandsregister Rinder (für TAM)</li> <li>Anzeigen</li> </ul>                   |                                                                  |                                                           |                      |
| 1 Hinweis:<br>• Bitte wählen Sie Absetztage, Betriebstyp und was angezeigt werden soll und                                                                                                    | d drücken dann 'Anzeigen'.                                       |                                                           |                      |
| Zum Anfang der Seite                                                                                                    |                                                                  |                                                           | -                    |

Hier beträgt das Absetzalter bei Eingabe 0 Tage und es wird "als reiner Mastbetrieb (männl. + weibl. Tiere) angeklickt.

Unter dem Punkt **Was soll angezeigt werden?** sollten automatisch in den ersten 3 Kästchen – Vorschlag/ Abgleich für Nutzungsart, Vorschlag/Abgleich für Tierbestand und Vorschlag/Abgleich Bestandsveränderungen – Häkchen erscheinen. Diese sind zu belassen. Als nächstes wählen Sie Anzeigen.

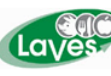

|                                                                                                    |                                                                                                    | Angle Trade in Terral                     | the Manual No.                 |                        |                               | - 0 ×       |  |  |
|----------------------------------------------------------------------------------------------------|----------------------------------------------------------------------------------------------------|-------------------------------------------|--------------------------------|------------------------|-------------------------------|-------------|--|--|
| H http://www3.hi-tier.de/HitTest/tam_bestar P                                                                             | 🗝 🖻 🖒 🗙 📕 HI-Tier - TAM-                                                                                                    | Auswertungen 🛛 🔄 Antib                    | iotika-Minimierung in Ni       | HI HI-Tier - TAM-Besta | ndserfa ×                     | 6h 🛠 🌣      |  |  |
| zeige das Bestandsreg                                                                                                    | ister Rinder (für TAM)                                                                                                    |                                           |                                |                        |                               | *           |  |  |
| Anzeigen                                                                                                    |                                                                                                    |                                           |                                |                        |                               |             |  |  |
| 4 Hinweise:                                                                                                    |                                                                                                    |                                           |                                |                        |                               |             |  |  |
| <ul> <li>Für die Nutzungsart wurden 4 Datenzeilen für di</li> <li>Für die Tierbestandserfassung wurden 2 Dater</li> </ul> | Für die Nutzungsart wurden 4 Datenzeilen für die angegebenen Suchwerte gefunden!     Für die Tierbestandserfassung wurden 2 Datenzeilen für die angegebenen Suchwerte gefunden! |                                           |                                |                        |                               |             |  |  |
| Für die Tierbestandsveränderung wurden 2 Da     Es liegen 2 Unterschiede beim Tierbestand um                              | tenzeilen für die angeget                                                                                                    | enen Suchwerte gefu                       | nden!<br>/or. Diese sind unten | arün hervorgehobe      | und müssen aaf, angenasst we  | rden bevor  |  |  |
| Sie "Andern / Speichern" drücken!                                                                                         | name diana arf an un                                                                                                    | d drücken denn "Ände                      | m/Cneisharn"                   | giunnervorgenobel      | runa massen ggi. angepassi we | ruen, bevor |  |  |
| Beachten Sie dabei bitte, dass alle(!) angezeig                                                                           | ten Angaben in den ents                                                                                                    | prechenden Tabellen                       | gespeichert werden.            |                        |                               |             |  |  |
|                                                                                                    |                                                                                                    |                                           | _                              |                        |                               | E           |  |  |
| Es liegen für die Tierbestandsveränderungen noch keine<br>(keine=0/neu=2/geändert=0 -> Summe=2, Quote 100,00%)            | Zahlen vor. Untenstehende V                                                                                                    | /orschläge (grün markiert)                | können durch "Ändern/S         | peichern" übernommen   | werden.                       |             |  |  |
| Andorn / Spoichorn                                                                                                    |                                                                                                    |                                           |                                |                        |                               |             |  |  |
|                                                                                                    |                                                                                                    |                                           |                                |                        |                               |             |  |  |
| Nutzungsart für Betrieb 00,000,000,0001                                                                                   | und Kalenderhalbjahr<br>ara)                                                                                                    | 2015 / II                                 |                                |                        |                               |             |  |  |
|                                                                                                    |                                                                                                    |                                           |                                |                        |                               |             |  |  |
| Nutzungsart Mastkälber                                                                                                    | Nutzungs                                                                                                    | art Mastrinder                            | _                              |                        |                               |             |  |  |
| Angabe ist nicht erforderlich, aber bereits als "mitteilungspflichtig" vorhanden für                                      | Angabe ist nicht erford<br>als "mitteilungspflichtig                                                                                                    | lerlich, aber bereits<br>J" vorhanden für |                                |                        |                               |             |  |  |
| 01.07.2015 0 Uhr bis "offen"                                                                                              | 01.07.2015 0 Uhr bis "                                                                                                    | offen"                                    |                                |                        |                               |             |  |  |
| Aktion auswählen:                                                                                                    | Aktion suswählen:                                                                                                    | Angeben zum Dest                          |                                |                        |                               |             |  |  |
| bleibt unverändert nicht speichern                                                                                        | <ul> <li>bleibt unverändert.</li> </ul>                                                                                                    | nicht speichern                           |                                |                        |                               |             |  |  |
| bleibt unverändert wie unten angegeben<br>angighere                                                                       | bleibt u     Bitte                                                                                                    | e klicken s                               | ie hier                        |                        |                               |             |  |  |
| speichem                                                                                                    |                                                                                                    |                                           |                                |                        |                               | -           |  |  |
| Tierbestandserfassung Rinder für Betrieb                                                                                  | 03 000 000                                                                                                    |                                           |                                |                        |                               |             |  |  |
| als reiner Mastbetrieb (manni, + weibi, 1)                                                                                | ere)                                                                                                    |                                           |                                |                        |                               |             |  |  |
| Anzahl Mastkälber Anzahl Mas                                                                                              | trinder                                                                                                    |                                           |                                |                        |                               |             |  |  |
| Stichtag Soll Ist Soll                                                                                                    | 15-                                                                                                    |                                           |                                |                        |                               |             |  |  |
| 01.07.2015 1 - 38                                                                                                    | -                                                                                                    |                                           |                                |                        |                               |             |  |  |
| Tierbestandsveränderung Rinder für Berri                                                                                  | eb 03 000 000 0001 u                                                                                                    | ınd Kalenderhalbja                        | hr 2015 / II                   |                        |                               |             |  |  |
| als reiner Mastbetrieb (männl. + weißl. Ti                                                                                | ere)                                                                                                    |                                           |                                |                        |                               |             |  |  |
| Anzahl Mastkälber                                                                                                    | Anzahl                                                                                                    | Mastrinder                                |                                |                        |                               |             |  |  |
| Bestandszugang Bestandsab                                                                                                 | ang Bestandszugang                                                                                                    | Bestandsabgang                            |                                |                        |                               |             |  |  |
| Datum <u>soli</u> <u>st</u> <u>soli</u>                                                                                   | ist Soll ist                                                                                                    | t Soll Ist                                |                                |                        |                               |             |  |  |
| 11.08.2015                                                                                                    | - 1 -                                                                                                    | -                                         |                                |                        |                               |             |  |  |
| Andern / Speichern                                                                                                    |                                                                                                    |                                           |                                |                        |                               |             |  |  |
| Saldo / Endbortand für Potrich 02 000 00                                                                                  | 0001 upd Kalenderh                                                                                                    | albiabr 2015 / II                         |                                |                        |                               | E           |  |  |
| Saldo / Endestand full betrieb 05 000 00                                                                                  | ooor and Ratenderr                                                                                                    |                                           |                                |                        |                               |             |  |  |
| Mastkälber bis 8 Mon. Mastrinder a                                                                                        | b 8 Mon.                                                                                                    |                                           |                                |                        |                               |             |  |  |
| Anfangsbestand 0 Anfangsbest                                                                                              | and 0                                                                                                    |                                           |                                |                        |                               |             |  |  |
| aktueller Saldo <sup>1)</sup> 0 aktueller Sal                                                                             | do <sup>1)</sup> 0                                                                                                    |                                           |                                |                        |                               |             |  |  |
| Halbiahr Beginn 01.07.2015 Halbiahr Beg                                                                                   | inn 01.07.2015                                                                                                    |                                           |                                |                        |                               |             |  |  |
| Halbjahr Beginn 01.07.2015 Halbjahr Beg                                                                                   | inn 01.07.2015                                                                                                    |                                           |                                |                        |                               | -           |  |  |

Unterhalb des Buttons Anzeigen erscheinen nun verschiedene Tabellen mit Vorschlägen aus den VVVO Meldungen.

Diese müssen mit Ändern/Speichern bestätigt werden. Dabei ist es unabhängig ob oberhalb oder unterhalb der Tabellen.

Die Tierzahlen sind nun für das ausgewählte Halbjahr übernommen.

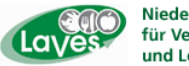

### B) In "gemischten Betrieb" bei eigener Nachzucht

Das heisst es werden Milchkühe gehalten mit eigener Nachzucht. Die weiblichen Tiere werden zur Remontierung genutzt und die männlichen Tiere zur Schlachtung.

| And a second second second second second second second second second second second second second second second                                                                                                    |                                                                                                 |
|----------------------------------------------------------------------------------------------------|-------------------------------------------------------------------------------------------------|
| (←) → Itt http://www3.hi-tier.de/HitTest/tam_bestar P ~ 20 × Itt HI-Tier - TAM-Auswertur                                                                                                    | ngen 📑 Antibiotika-Minimierung in Ni 📕 HI-Tier - TAM-Bestandserfa 🗙 👘 🛱 🔅                       |
| Abmelden Menü-Seite TAM                                                                                                    |                                                                                                 |
| Eingabe Tierbestand / Bestandsveränderungen Rinder , hier zur allgemeinen Ein                                                                                                    | gabe Tierbestand / Bestandsveränderungen, hier zur Meldungsübersicht (Zur Info: Grp. 1, Halter) |
| Auf dieser Seite können nur der Tierbestand bzw. die Bestandsveränderungen v                                                                                                    | on Rindern aus dem aktuellen VVVO-Bestandsregisters übernommen und gepflegt werden!             |
| Betrieb Halter: 03 000 000 0001                                                                                                    | (12stellig numerisch)                                                                           |
| Kalenderhalbjahr : 2015/II 👻 🕐                                                                                                    | (laut Liste)                                                                                    |
| Absetztage : 28                                                                                                    | (bitte auswählen)                                                                               |
| für Betriebstyp :  als reiner Mastbetrieb (männl. + weibl. Tiere) gemischter Betrieb (nur männliche berücksichtigen) Auswan gemas Indivoleirer Liedaten Schlacht- / Mastkuh Mastrind (männl. + weibl.) Ochse Milchkuh Zuchtrind (weibl.) Zuchtbulle | (bitte auswählen)                                                                               |
| Was soll angezeigt werden? ?                                                                                                    | (bitte auswählen)                                                                               |
| <ul> <li>✓ vorschlag/Abgleich für Nutzungsart</li> <li>✓ vorschlag/Abgleich für Tierbestand</li> <li>✓ vorschlag/Abgleich für Bestandsveränderung</li> <li>□ zeige das Bestandsregister Rinder (für TAM)</li> </ul>                                 |                                                                                                 |
| 1 Hinweis:<br>• Bitte wählen Sie Absetztage, Betriebstyp und was angezeigt werden soll und dru                                                                                                    | icken dann 'Anzeigen'.                                                                          |
| Zum Anfang der Seite                                                                                                    | •                                                                                               |

Hier beträgt das Absetzalter 28 Tage und es wird als "gemischter Betrieb (nur männliche berücksichtigen) ausgewählt.

Unter dem Punkt **Was soll angezeigt werden?** sollten automatisch in den ersten 3 Kästchen – Vorschlag/ Abgleich für Nutzungsart, Vorschlag/Abgleich für Tierbestand und Vorschlag/Abgleich Bestandsveränderungen – Häkchen erscheinen. Diese sind zu belassen. Als nächstes wählen Sie Anzeigen.

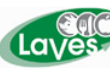

|                                                                                                 |                                                                      | And and a second second                          | in Versilies, Monart Hold                              |                                         |                        |
|-------------------------------------------------------------------------------------------------|----------------------------------------------------------------------|--------------------------------------------------|--------------------------------------------------------|-----------------------------------------|------------------------|
| HI http://www3.hi-tier.de/HitTest/t                                                             | am_bestar $\mathcal{P} = \best{am} \mathcal{O} \times \best{am} H$ H | I-Tier - TAM-Auswertungen                        | Antibiotika-Minimierung in Ni                          | HI HI-Tier - TAM-Bestandserfa ×         | 6 ☆ 8                  |
|                                                                                                 | estandsregister Rinder (id                                           |                                                  |                                                        |                                         |                        |
| Anzeigen                                                                                        |                                                                      |                                                  |                                                        |                                         |                        |
| Hinweise:                                                                                       | - ile for die energie et als                                         | - Cushurata - efected                            |                                                        |                                         |                        |
| Für die Tierbestandserfassung wurd                                                              | izellen für die angegebene<br>Ien 2 Datenzeilen für die a            | n Suchwerte gefunden!<br>ngegebenen Suchwerte    | e gefunden!                                            |                                         |                        |
| Für die Tierbestandsveränderung w                                                               | urden 2 Datenzeilen für die                                          | e angegebenen Suchwe                             | erte gefunden!<br>erungen vor. Diese sind unten        | arün henvorgehohen und müssen gaf ja    | ndenasst werden bevor  |
| Sie "Åndern / Speichern" drücken!                                                               | Destand und 2 Onterschiet                                            |                                                  | erungen vor. Diese sind unten                          | i grun nei vorgenoben und mussen ggi. a | ngepassi werden, bevor |
| Uberprüfen Sie die vorgeschlagene<br>Beachten Sie dabei bitte, dass allei                       | n Angaben, passen diese<br>(!) angezeigten Angaben i                 | ggf. an und drücken da<br>n den entsprechenden 1 | nn "Andern/Speichern".<br>Fabellen gespeichert werden. |                                         |                        |
|                                                                                                 |                                                                      |                                                  | <u> </u>                                               |                                         |                        |
| En lingen für die Tierbestendeveränderung                                                       | an nach kaina Zahlan yar. Unta                                       | natahanda Varaahläga (grün                       | markiatt) kõnnan durah "Ändam/G                        | naisharn" üharnamman wardan             |                        |
| (keine=0/neu=2/geändert=0 -> Summe=2, Quote 1                                                   | 00,00%)                                                              | nstenende vorschlage (grun                       | markient) konnen durch Andem/S                         | peichem übernommen werden.              |                        |
| × + - /0 - 1                                                                                    |                                                                      |                                                  |                                                        |                                         |                        |
| Andern / Speichern                                                                              |                                                                      |                                                  |                                                        |                                         |                        |
| Nutzungsart für Betrieb 03,000 (                                                                | 000 0001 und Kalende                                                 | rhalbjahr 2015 / II                              |                                                        |                                         |                        |
| ıls reiner Mastbetrieb (männ) +                                                                 | weibl. Tiere)                                                        |                                                  |                                                        |                                         |                        |
| Nutzungsart Mastkälbe                                                                           | .r                                                                   | lutzungsart Mastrind                             | er                                                     |                                         |                        |
| Angabe ist nicht erforderlich, aber be                                                          | Preits Angabe ist n                                                  | icht erforderlich, aber h                        | ereits                                                 |                                         |                        |
| als "mitteilungspflichtig" vorhanden fi                                                         | ür als "mitteilur                                                    | gspflichtig" vorhanden f                         | für                                                    |                                         |                        |
| 01.07.2015 0 Uhr bis "offen"                                                                    | 01.07.2015                                                           | 0 Uhr bis "offen"                                |                                                        |                                         |                        |
| Aktion auswählen:                                                                               | Aktion susw                                                          | ählen:                                           |                                                        |                                         |                        |
| Nutzungsart Angaben zu                                                                          | m Bestand Nutzen                                                     | gsart Angaben zu                                 | Im Bestand                                             |                                         |                        |
| <ul> <li>bleibt unverändert micht sperchen</li> <li>bleibt unverändert wie unten and</li> </ul> | egeben                                                               | Ditta kliak                                      | on ele bler                                            |                                         |                        |
| speichern                                                                                       |                                                                      | Bitte klick                                      | en sie nier                                            |                                         |                        |
| Fierbestandserfassung Pinder fü                                                                 | r Rotrich 03 000 000                                                 |                                                  |                                                        |                                         |                        |
| ils reiner Mastbetrieb (männl. +                                                                | weibl. Tiere)                                                        |                                                  |                                                        |                                         |                        |
| · · · · · · · · · · · · · · · · · · ·                                                           |                                                                      |                                                  |                                                        |                                         |                        |
| Anzahl Mastkälber A                                                                             | nzahl Mastrinder                                                     |                                                  |                                                        |                                         |                        |
| Stichtag Soll Ist                                                                               | Soll Is                                                              |                                                  |                                                        |                                         |                        |
| 01.07.2015 1 -                                                                                  | 38 -                                                                 |                                                  |                                                        |                                         |                        |
| ierbestandsveränderung Rinder                                                                   | r fiir Berrieb 03 000 00                                             | 0 0001 und Kalende                               | erhalbiahr 2015 / II                                   |                                         |                        |
| ıls reiner Mastbetrieb (männl. +                                                                | weibl. Tiere)                                                        | o ooor and ratende                               |                                                        |                                         |                        |
|                                                                                                 |                                                                      |                                                  |                                                        |                                         |                        |
| Anzahl Mast                                                                                     | kälber                                                               | Anzahl Mastrinder                                |                                                        |                                         |                        |
| Bestandszugang Be                                                                               | standsabgang Bestan                                                  | dszugang Bestands                                | abgang                                                 |                                         |                        |
| Datum soll st                                                                                   | Soli ist Sol                                                         | l ist Soll                                       | Ist                                                    |                                         |                        |
| 11.08.2015                                                                                      | - 1                                                                  | -                                                | -                                                      |                                         |                        |
| Andern / Speichern                                                                              |                                                                      |                                                  |                                                        |                                         |                        |
|                                                                                                 |                                                                      |                                                  |                                                        |                                         |                        |
| al da i di antana di Sta Batalah d                                                              | 2 000 000 0004                                                       | - laa daabalbiaha 204                            |                                                        |                                         |                        |
| aldo / Endbestand fur Betrieb (                                                                 | 13 000 000 0001 und K                                                | alendernalbjanr 201                              | 15711                                                  |                                         |                        |
| Mastkälber bis 8 Mon. Ma                                                                        | astrinder ab 8 Mon.                                                  |                                                  |                                                        |                                         |                        |
|                                                                                                 |                                                                      |                                                  |                                                        |                                         |                        |
| Anfangsbestand 0 A                                                                              | nfangsbestand                                                        | 0                                                |                                                        |                                         |                        |
| aktueller Saldo <sup>1)</sup> 0 a                                                               | ktueller Saldo <sup>1)</sup>                                         | 0                                                |                                                        |                                         |                        |
|                                                                                                 | I                                                                    |                                                  |                                                        |                                         |                        |
| Halbjahr Beginn 01.07.2015                                                                      | albjahr Beginn 01.07.201                                             | 5                                                |                                                        |                                         |                        |

Unterhalb des Buttons Anzeigen erscheinen nun verschiedene Tabellen mit Vorschlägen aus den VVVO Meldungen.

Diese müssen mit Ändern/Speichern bestätigt werden. Dabei ist es unabhängig ob oberhalb oder unterhalb der Tabellen.

Die Tierzahlen sind nun für das ausgewählte Halbjahr übernommen.

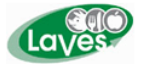

### C) In einen Mutterkuhbetrieb mit eigener Nachzucht

a) bei dem männliche und weibliche Tiere mit einem Absetzalter von 8 Monaten / 240 Tage als Masttiere verwendet werden

| 🗲 🕤 M http://www3.hi-tier.de/HitTest/tam_bestar D 🗸 🗟 C X M HI-Tier - Menü-Seite - Tierarzn 🕻 Antibiotika-Minimierung in Ni M HI-Tier - TAM-Bestandserfa X                                                  | û☆ ‡           |
|----------------------------------------------------------------------------------------------------|----------------|
| TE                                                                                                    |                |
| Abmelden Menu-Seite TAM HEL?                                                                                                    | viti           |
| Eingabe Tierbestand / Bestandsveränderungen Rinder , hier zur allgemeinen Eingabe Tierbestand / Bestandsveränderungen, hier zur Meldungsübersicht (Zur Info: Gro. 1. Halter)                                |                |
| Auf dieser Seite können nur der Tierbestand bzw. die Bestandsveränderungen von Rindern aus dem aktuellen VVVO-Bestandsregisters übernommen und ge                                                           | pflegt werden! |
| Betrieb Halter : 03 000 000 0001                                                                                                    |                |
| Kalenderhalbiahr: 2015/II -                                                                                                    |                |
| Absetztage: 240 ? (bitte auswählen)                                                                                                    |                |
| für Betriebstyp: 💿 als reiner Mastbetrieb (männl. + weibl. Tiere) 😯 (bitte auswählen)                                                                                                    |                |
| Gunsvahl gemäß indrividueller Tierdaten:     Schlacht- / Mastkuh Mastrind (männl. + weibl.)     Ochse ohne indiv. Angabe     Milchkuh Ammen- / Mutterkuh     Zuchtrind (weibl.)                             |                |
| Was soll angezeigt werden?         ?         (bitte auswählen)                                                                                                    |                |
| <ul> <li>Vorschlag/Abgleich für Nutzungsart</li> <li>Vorschlag/Abgleich für Tierbestand</li> <li>Vorschlag/Abgleich für Bestandsveränderung</li> <li>zeige das Bestandsregister Rinder (für TAM)</li> </ul> |                |
| 1 Hinweis:<br>• Bitte wählen Sie Absetztage, Betriebstyp und was angezeigt werden soll und drücken dann 'Anzeigen'.<br>Zum Anfang der Seite                                                                 |                |

Hier beträgt das Absetzalter 240 Tage und es wird als "reiner Mastbetrieb (männl. + weibl. Tiere)" ausgewählt.

Unter dem Punkt **Was soll angezeigt werden?** sollten automatisch in den ersten 3 Kästchen – Vorschlag/ Abgleich für Nutzungsart, Vorschlag/Abgleich für Tierbestand und Vorschlag/Abgleich Bestandsveränderungen – Häkchen erscheinen. Diese sind zu belassen. Als nächstes wählen Sie Anzeigen.

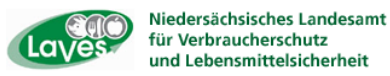

b) bei dem weibliche Tiere ab einen Absetzalter von 8 Monaten / 240 Tagen zur Remontierung und männliche zur Mast verwendet werden

| HI-TIEF - Menu-Sette - Tie                                                                                                    | Antibiotika-Minimierung in Ni Mil Hi-Lier- TAM-Bestandsetta X TEST.                            |
|----------------------------------------------------------------------------------------------------|------------------------------------------------------------------------------------------------|
| Abmelden Menu-Seite TAM                                                                                                    |                                                                                                |
| Eingabe Tierbestand / Bestandsveränderungen Rinder , hier zur allgemeinen Ein                                                                                                    | ube Tierbestand / Bestandsveränderungen, hier zur Meldungsübersicht (Zur Info: Grp. 1, Halter) |
| Auf dieser Seite können nur der Tierbestand bzw. die Bestandsveränderungen vo                                                                                                    | on Rindern aus dem aktuellen VVVO-Bestandsregisters übernommen und gepflegt werden!            |
| Betrieb Halter: 03 000 000 0001                                                                                                    | (12stellig numerisch)                                                                          |
| Kalenderhalbjahr : 2015/II 👻 ?                                                                                                    | (laut Liste)                                                                                   |
| Absetztage : 240                                                                                                    | (bitte auswählen)                                                                              |
| für Betriebstyp :         Is reiner Mastbetrieb (männl. + weibl. Tiere)         P           im gemischter Betrieb (nur männliche berücksichtigen)         Image: State State Sta | (bitte auswählen)                                                                              |
| Schlacht - / Mastkuh Mastrind (männl. + weibl.)<br>Ochse ohne indiv. Angabe                                                                                                    |                                                                                                |
| Milchkuh     Ammen- / Mutterkuh       Zuchtrind (weibl.)     Zuchtbulle                                                                                                    |                                                                                                |
| Was soll angezeigt werden? ?                                                                                                    | (bitte auswählen)                                                                              |
| Vorschlag/Abgleich für Nutzungsart                                                                                                    |                                                                                                |
| Vorschlag/Abgleich für Bestandsveränderung                                                                                                    |                                                                                                |
| <ul> <li>zeige das Bestandsregister Rinder (f ür TAM)</li> </ul>                                                                                                    |                                                                                                |
|                                                                                                    |                                                                                                |
| Anzeigen                                                                                                    |                                                                                                |
| 1 Historia                                                                                                    |                                                                                                |
| Bitte wählen Sie Absetztage, Betriebstyp und was angezeigt werden soll und drü                                                                                                    | cken dann 'Anzeigen'.                                                                          |
| Zum Anfang der Seite                                                                                                    |                                                                                                |

Hier beträgt das Absetzalter 240 Tage und es wird als "gemischter Betrieb (nur männliche berücksichtigen)" ausgewählt.

Unter dem Punkt **Was soll angezeigt werden?** sollten automatisch in den ersten 3 Kästchen – Vorschlag/ Abgleich für Nutzungsart, Vorschlag/Abgleich für Tierbestand und Vorschlag/Abgleich Bestandsveränderungen – Häkchen erscheinen. Diese sind zu belassen. Als nächstes wählen Sie Anzeigen.

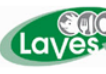

|                                                                                                    | Andrease Trade                                                                                                    | in Ventory, Manuel And To.                                                                                                    |                                       |
|----------------------------------------------------------------------------------------------------|----------------------------------------------------------------------------------------------------|----------------------------------------------------------------------------------------------------|---------------------------------------|
| Http://www3.hi-tier.de/HitTest/tam_bestar P                                                                                                    | - 🗟 C × I III HI-Tier - TAM-Auswertungen                                                                                                    | S Antibiotika-Minimierung in Ni 🖿 HI-Tier - TAM-Bestandserf                                                                           | × ि☆☆                                 |
| Zeige das Bestandsreg                                                                                                    | lister Rinder (für TAM)                                                                                                    |                                                                                                    | · · · · · · · · · · · · · · · · · · · |
| Anzeigen                                                                                                    |                                                                                                    |                                                                                                    |                                       |
| Hinweise:     Für die Nutzungsart wurden 4 Datenzeilen für di<br>Für die Tierbestandserfassung wurden 2 Dater<br>Für die Tierbestandsveränderung wurden 2 Da<br>Es liegen 2 Unterschiede beim Tierbestand un<br>Sie "Ändern/ Speichern" drücken!<br>Überprüfen Sie die vorgeschlagenen Angaben<br>Beachten Sie dabei bitte, dass alle(I) angezeig | ie angegebenen Suchwerte gefunden<br>izeilen für die angegebenen Suchwert<br>tenzeilen für die angegebenen Suchw<br>d 2 Unterschiede bei Bestandsveränc<br>passen diese ggf. an und drücken da<br>ten Angaben in den entsprechenden | !<br>le gefunden!<br>lerungen vor. Diese sind unten grün hervorgehoben und<br>ann "Ändern/Speichern".<br>Tabellen gespeichert werden. | müssen ggf. angepasst werden, bevor   |
| Es liegen für die Tierbestandsveränderungen noch kein<br>(keine=0/neu=2/geändert=0 -> Summe=2, Quote 100,00%)                                                                                                    | e Zahlen vor. Untenstehende Vorschläge (grü                                                                                                    | n markiert) können durch "Ändern/Speichern" übernommen werder                                                                         | ι.                                    |
| Ändern / Speichern                                                                                                    |                                                                                                    |                                                                                                    |                                       |
| Nutzungsart für Betrieb 0,000,000,0001                                                                                                    | und Kalenderhalbiahr 2015 / U                                                                                                    |                                                                                                    |                                       |
| als reiner Mastbetrieb (männige weibl. Ti                                                                                                    | ere)                                                                                                    |                                                                                                    |                                       |
|                                                                                                    | · · · · · · · · · ·                                                                                                    |                                                                                                    |                                       |
| Nutzungsart Mastkälber                                                                                                    | Nutzungsart Mastrind                                                                                                    | ler                                                                                                    |                                       |
| als "mitteilungspflichtig" vorhanden für<br>01.07.2015 0 Uhr bis "offen"                                                                                                    | Angabe ist nicht enfordenich, aber i<br>als "mitteilungspflichtig" vorhanden<br>0107.2015 0 Uhr bis "offen"                                                                                                    | für                                                                                                    |                                       |
| Aktion auswählen:                                                                                                    | Aktion avswählen:                                                                                                    |                                                                                                    |                                       |
| Nutzungsart Angaben zum Bestand                                                                                                    | Nutzungsart Angaben z                                                                                                    | um Bestand                                                                                                    |                                       |
| bleibt unverändert micht sperchem                                                                                                    | bleibt unver     Ditto Lti                                                                                                    | leken eie hier                                                                                                    |                                       |
| speichern                                                                                                    |                                                                                                    | icken sie nier                                                                                                    |                                       |
| Tierbestandserfassung Rinder für Betrieb                                                                                                    | 03 000 000 000                                                                                                    |                                                                                                    | ^                                     |
| als reiner Mastbetrieb (männl. + weibl. Ti                                                                                                    | ere)                                                                                                    |                                                                                                    |                                       |
| Anzahl Mastkälber Anzahl Mas                                                                                                    | trinder                                                                                                    |                                                                                                    |                                       |
| Stichtag Soll Ist Soll                                                                                                    | Ist                                                                                                    |                                                                                                    |                                       |
| 01.07.2015 1 - 38                                                                                                    |                                                                                                    |                                                                                                    |                                       |
|                                                                                                    |                                                                                                    |                                                                                                    |                                       |
| Tierbestandsveränderung Rinder für Betri                                                                                                    | 60 03 000 000 0001 und Kalendo                                                                                                    | erhalbjahr 2015 / II                                                                                                    |                                       |
| als reiner Mascbetrieb (mannt. + weibt.                                                                                                    | ere)                                                                                                    |                                                                                                    |                                       |
| Anzahl Mastkälber                                                                                                    | Anzahl Mastrinder                                                                                                    |                                                                                                    |                                       |
| Bestandszugang Bestandsab                                                                                                    | gang Bestandszugang Bestands                                                                                                    | sabgang                                                                                                    |                                       |
| Datum <u>Soli</u> Ist Soli                                                                                                    | ist Soll ist Soll                                                                                                    |                                                                                                    |                                       |
| 11.08.2015                                                                                                    | - 1 -                                                                                                    | -                                                                                                    |                                       |
| Åndern / Speichern                                                                                                    |                                                                                                    |                                                                                                    |                                       |
| Saldo / Endbestand für Betrieb 03 000 00                                                                                                    | 0 0001 und Kalenderhalbjahr 20                                                                                                    | 15 / II                                                                                                    | E                                     |
| Mastkälber bis 8 Mon. Mastrinder a                                                                                                    | ıb 8 Mon.                                                                                                    |                                                                                                    |                                       |
| Anfangsbestand 0 Anfangsbest                                                                                                    | and 0                                                                                                    |                                                                                                    |                                       |
| aktueller Saldo <sup>1)</sup> 0 aktueller Sal                                                                                                    | do <sup>1)</sup> 0                                                                                                    |                                                                                                    |                                       |
| Halbjahr Beginn 01.07.2015 Halbjahr Beg                                                                                                    | ginn 01.07.2015                                                                                                    |                                                                                                    | -                                     |

Unterhalb des Buttons Anzeigen erscheinen nun verschiedene Tabellen mit Vorschlägen aus den VVVO Meldungen.

Diese müssen mit Ändern/Speichern bestätigt werden. Dabei ist es unabhängig ob oberhalb oder unterhalb der Tabellen.

Die Tierzahlen sind nun für das ausgewählte Halbjahr übernommen.

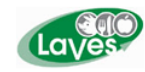

## D) In Auswahl "gemäß individueller Tierdaten"

Dies ist der Fall, wenn der Betrieb Tiere aus eigener Nachzucht und aus Zukauf mästet oder im Rahmen der Mutterkuh- /Milchkuhhaltung einzelne Tiere mästen möchte. Eine reine Auswahl über gemischter bzw. reiner Mastbetrieb ist wegen der unterschiedlichen Absetzalter nicht möglich.

| And a second second second second second second second second second second second second second second second                                                                                                    |                                                                                            |
|----------------------------------------------------------------------------------------------------|--------------------------------------------------------------------------------------------|
| ← → Ittp://www3.hi-tier.de/HitTest/tam_bestar P - 2 C × III HI-Tier - Menü-Seite - Tierarzu                                                                                                    | n 🔮 Antibiotika-Minimierung in Ni 📕 HI-Tier - TAM-Bestandserfa 🗙 🏠 🎲                       |
| Abmelden Menü-Seite TAM                                                                                                    |                                                                                            |
| Eingabe Tierbestand / Bestandsveränderungen Rinder , hier zur allgemeinen Eingabe                                                                                                    | Tierbestand / Bestandsveränderungen, hier zur Meldungsübersicht (Zur Info: Grp. 1, Halter) |
| Auf dieser Seite können nur der Tierbestand bzw. die Bestandsveränderungen von                                                                                                    | Rindern aus dem aktuellen VVVO-Bestandsregisters übernommen und gepflegt werden!           |
| Betrieb Halter: 03 000 000 0001                                                                                                    | 2stellig numerisch)                                                                        |
| Kalenderhalbiahr : 2015/// -                                                                                                    | aut Liste)                                                                                 |
| Absetztage : ? (b                                                                                                    | itte auswählen)                                                                            |
| für Betriebstyp : <ul> <li>als reiner Mastbetrieb (männl. + weibl. Tiere)</li> <li>gemischter Betrieb (nur männliche berückschtingen)</li> <li>Auswahl gemäß individueller Tierdaten</li> <li>Schlacht- / Mastkuh</li> <li>Mastrind (männl. + weibl.)</li> <li>Ochse</li> <li>Ohne indiv. Angabe</li> <li>Milchkuh</li> <li>Zuchtrind (weibl.)</li> <li>Zuchtbulle</li> </ul> | itte auswählen)<br>⊨                                                                       |
| Was soll angezeigt werden? ? (b                                                                                                    | itte auswählen)                                                                            |
| <ul> <li>Vorschlag/Abgleich für Nutzungsart</li> <li>Vorschlag/Abgleich für Tierbestand</li> <li>Vorschlag/Abgleich für Bestandsveränderung</li> <li>zeige das Bestandsregister Rinder (für TAM)</li> </ul>                                                                                                    |                                                                                            |
| d Himmeler                                                                                                    |                                                                                            |
| Hinweis:     Bitte wählen Sie Absetztage, Betriebstyp und was angezeigt werden soll und drücke                                                                                                    | en dann 'Anzeigen'.                                                                        |
| Zum Anfang der Seite                                                                                                    |                                                                                            |

Bevor hier allerdings nach individuellen Tierdaten gefiltert werden kann, müssen den Tieren des Bestandes über <u>individuelle Tierdaten</u> die entsprechenden Nutzungsarten zugeteilt werden. Dazu klicken Sie bitte auf <u>individuelle Tierdaten</u>.

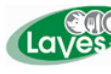

|                                             | _                                                                                                    |                               | Andreas and Angelia da                           | "station, "Restar and "                     |                                   |               | _ 0 <u>×</u> |
|---------------------------------------------|----------------------------------------------------------------------------------------------------|-------------------------------|--------------------------------------------------|---------------------------------------------|-----------------------------------|---------------|--------------|
| H http://www                                | .hi-tier.de/HitTest/rinddatarec 🖇                                                                           | D 23 C ×   ₩ HI               | Fier - Menü-Seite - Tierarzn 🏅                   | Antibiotika-Minimierung in Ni               | HI HI-Tier - Erfassung individu × |               | 6 ☆ 19       |
|                                             | Abmelden Ma                                                                                                 | enü-Seite                     | Information                                      |                                             | HEL?                              | TESTI         | vit          |
| Diese Seite ist noch i                      | n Erprobung, bei Fehlern                                                                                    | und Problemen we              | enden Sie sich bitte an <u>K</u>                 | aja.Kokott@HI-Tier.de.                      |                                   |               |              |
| Erfassung individue                         | eller Tierdaten per Be                                                                                      | standsregister, h             | ier zur <u>Einzelmeldung</u> , hier zur <u>M</u> | assenmeldungen per Datei , Meldungsüb       | ersicht                           |               |              |
| Halter Betrieb :                            | 03 000 000 0001                                                                                             |                               | 🔫 (12stellio                                     | numerisch)                                  |                                   |               |              |
| Zeitraum Register :                         | 01.07.2015 - 31.12.2015 *) fi                                                                               | ür TAM z.B. 1.7.2014          | - 31.12.2014 ? (Datum i                          | .d.F. TT.MM.JJJJ oder Zeitr                 | aum von - bis i.d.F. TT.MM.JJJJ   | - TT.MM.JJJJ) |              |
| Sorderung .                                 | nach Unrmarkennummer                                                                                        |                               | ? (gewüns                                        | chte Sortierung)                            |                                   |               |              |
| Tierauswahl ?:                              | 5 Ziffern OM :                                                                                              |                               | bis :                                            | ? (letzten 5 Ziff                           | ern der Ohrmarke)                 |               |              |
| und zugleich 💌                              | Alter ab :                                                                                                  |                               | bis unter :                                      | ? (in Monaten z                             | 2.B.24.01)                        |               | E            |
|                                             | Geschlecht: 🔳 W                                                                                             | M                             |                                                  |                                             |                                   |               |              |
|                                             | mit Kalbung : 🔲 ja                                                                                          | nein                          |                                                  |                                             | and the high                      |               |              |
|                                             | im Beir. geboren . ja                                                                                       | nein im Gebu                  | inszenraum.                                      |                                             | , ggi. von - bis)                 |               |              |
|                                             | Zugang :                                                                                                    | o 🗏 Milebkub                  | Tuchtrind (woit                                  | L) (Nutzupg wäh                             | , ggi. von - bis)                 |               |              |
|                                             | Nuzung . 🔤 Uni                                                                                              | Ammen- / Mu                   | tterkuh 🗌 Mastrind (mäni<br>astkuh 🗌 Zuchtbulle  | n.) (Polizong war<br>nl. + weibl.)<br>Ochse | iici i)                           |               |              |
|                                             | Zugangsbetrieb :                                                                                            |                               |                                                  | ? (12stellig nur                            | nerisch, mehrere mit Komma)       |               |              |
|                                             | Betriebsteil-Nr :                                                                                           |                               |                                                  | ? (numerisch, r                             | nehrere mit Komma)                |               |              |
| Spaltenauswahl :                            | <ul> <li>✓ Nutzung</li> <li>✓ Betri</li> <li>✓ Stallnummer/</li> <li>✓ Betri</li> <li>✓ Tiername</li> </ul> | ebsteil-Nr Gan<br>ebsteil Dez | zzahl 🔲 Datum<br>imalzahl 🔄 Bemerkung            | (Spalten zur Anzeige wä<br>alle aus/an      | ihlen)                            |               |              |
| Wie gehts weiter:<br>Bitte geben Sie die ir | dividueller Tierdaten ein                                                                                   | und chacken dann              | die Schaltfläche zum Anz                         | eigen.                                      |                                   |               |              |
| Anzeiaen                                    |                                                                                                    |                               |                                                  |                                             |                                   |               | -            |

Es erscheint folgende Maske in der Sie bitte unter <u>Zeitraum Register</u> entsprechendes Halbjahr für den Registerauszug aus den VVVO eingeben. Anschließend klicken Sie auf Anzeigen.

| _         | Contraction of the local division of the local division of the loc |                 |       |          |            |      |             | statute of the second second        | Manager road             |                  |                              |       | 2  |
|-----------|----------------------------------------------------------------------------------------------------|-----------------|-------|----------|------------|------|-------------|-------------------------------------|--------------------------|------------------|------------------------------|-------|----|
| (+)       | 会 📕 http://www3.hi-ti                                                                                                    | er.de/HitTest/r | indd  | atareç 🖇 | o-⊠c×      | HR F | HI-Tier - N | enü-Seite - Tierarzn 皆 Antibiotika- | Minimierung in Ni.       | 📕 HI-Tier - Erfa | assung individu              | × 心 ☆ | ÷. |
|           | vaidem/ obereitem vaireißen v                                                                                                    |                 |       |          |            |      |             |                                     |                          |                  |                              |       |    |
| file      | für Betrieb 03 000 000 0001 Bertandsregister vom 01 07 2015 - 02 00 2015                                                                                                    |                 |       |          |            |      |             |                                     |                          |                  |                              |       |    |
| Tui       | Tur betrieb 03 000 0001, bestandsregister vom 01.07.2015 - 02.09.2015                                                                                                    |                 |       |          |            |      |             |                                     |                          |                  |                              |       |    |
| Ans       | Anschrift: Name-03000000001                                                                                                    |                 |       |          |            |      |             |                                     |                          |                  |                              |       |    |
|           | Str-0001<br>10001 Ort-0001                                                                                                    |                 |       |          |            |      |             |                                     |                          |                  |                              |       |    |
| Nr        | Ohrmarke                                                                                                    | Geb./ Gesc      | h./ F | Rasse    | Zugang     | 1    | Abgan       | J Nutzung                           | Stallnummer/<br>Tiername | Betriebsteil-Nr  | Betriebsteil-<br>Bezeichnung |       |    |
| 0         | ür alle ohne Inhalt<br>ür alle. Inhalt überschreib                                                                                                    | en              |       |          |            |      |             | -                                   |                          |                  |                              |       |    |
| 1         | AT 80 0703 211                                                                                                    | 01.01.1998      | w     | SBT      | 20.06.2002 | EU   |             | 7-Ochse 🗸                           |                          |                  |                              |       |    |
| 2         | DE 03 400 00001                                                                                                    | 01.09.2014      | М     | SBT      | 01.09.2014 | GE   |             |                                     |                          |                  |                              |       | =  |
| <u>3</u>  | DE 03 400 00002                                                                                                    | 01.09.2014      | м     | SBT      | 01.09.2014 | GE   |             |                                     |                          |                  |                              |       |    |
| <u>4</u>  | DE 03 400 00003                                                                                                    | 01.09.2014      | м     | SBT      | 01.09.2014 | GE   |             |                                     |                          |                  |                              |       |    |
| <u>5</u>  | DE 03 400 00004                                                                                                    | 01.10.2014      | м     | RBT      | 01.10.2014 | GE   |             |                                     |                          |                  |                              |       |    |
| <u>6</u>  | DE 03 444 65234                                                                                                    | 12.09.2004      | w     | SBT      | 12.09.2004 | GE   |             | 7-Ochse 💌                           |                          |                  |                              |       |    |
| Z         | DE 03 460 00000                                                                                                    | 21.01.2006      | w     | SBT      | 23.04.2009 | ZU   |             | 7-Ochse 🔹                           |                          |                  |                              |       |    |
| <u>8</u>  | DE 03 475 76732                                                                                                    | 09.08.2004      | w     | RBT      | 09.08.2004 | GE   |             | 7-Ochse 🗸                           |                          |                  |                              |       |    |
| <u>9</u>  | DE 03 476 65906                                                                                                    | 29.12.2007      | w     | SBT      | 28.10.2014 | ZU   |             | 7-Ochse 🗸                           |                          |                  |                              |       |    |
| <u>10</u> | DE 03 476 65910                                                                                                    | 15.01.2007      | w     | RBT      | 15.01.2007 | GE   |             | 7-Ochse 🗸                           |                          |                  |                              |       |    |
| <u>11</u> | DE 03 476 65911                                                                                                    | 24.01.2007      | w     | SBT      | 24.01.2007 | GE   |             | 7-Ochse 🗸                           |                          |                  |                              |       |    |
| <u>12</u> | DE 03 476 65911                                                                                                    | 24.01.2007      | w     | SBT      | 01.07.2010 | ZU   |             |                                     |                          |                  |                              |       |    |
| <u>13</u> | DE 03 476 65912                                                                                                    | 24.01.2014      | W     | SBT      | 24.01.2014 | GE   |             | 7-Ochse 🔹                           |                          |                  |                              |       | -  |

Hier muss nun für jedes Tier entsprechend seiner Nutzung diese angeklickt werden. Allerdings besteht auch die Möglichkeit nur alle "Mastrinder" als diese zu kennzeichnen und diese anschließend zu filtern. Die Bezeichnung "Mastrind" gilt hier auch Tiere unter 8 Monaten.

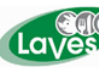

| ¢ | http://www3.hi- | tier.de/HitTe | st/rinddatarec 🔎 🔹 | 🗟 🖒 🗙 🔣 Hi-Tier - Menü-Seite - Tierarzn 🗳 Antibiotika-Minimierung | in Ni 📕 HI-Tier - Erfassung indi | vidu ×          | - □ ×                                 |
|---|-----------------|---------------|--------------------|-------------------------------------------------------------------|----------------------------------|-----------------|---------------------------------------|
| • | Zugang          | J             | Abgan              | Nutzung                                                           | Tiername                         | Betriebsteil-Nr | Bezeic                                |
|   |                 |               |                    | -                                                                 |                                  |                 |                                       |
| r | 20.06.2002      | EU            |                    | 7 - Ochse                                                         |                                  |                 |                                       |
| F | 01.09.2014      | GE            |                    | 1 - Milchkuh<br>2 Ammon / Mutterkuh                               |                                  |                 |                                       |
| r | 01.09.2014      | GE            |                    | 3 - Schlacht- / Matterkun<br>4 - Mastrind (männl, + weibl.)       |                                  |                 |                                       |
| - | 01.09.2014      | GE            |                    | 5 - Zuchtrind (weibl.)<br>6 - Zuchtbulle                          |                                  |                 |                                       |
| Г | 01.10.2014      | GE            |                    | 7 - Ochse                                                         |                                  |                 |                                       |
| Γ | 12.09.2004      | GE            |                    | 7 - Ochse •                                                       |                                  |                 |                                       |
| - | 23.04.2009      | ZU            |                    | 7 - Ochse -                                                       |                                  |                 |                                       |
| 4 | 09 08 2004      | GF            |                    | 7 - Ochse                                                         |                                  |                 | , , , , , , , , , , , , , , , , , , , |

|           |                                                                                                    |              |       |       | _           |             |           |                       | August Sugar       | in location. Manual      | -          |                   |               | o x   |    |
|-----------|----------------------------------------------------------------------------------------------------|--------------|-------|-------|-------------|-------------|-----------|-----------------------|--------------------|--------------------------|------------|-------------------|---------------|-------|----|
| (         | H http://ww                                                                                                    | ww3.hi-tier. | de/   | HitTe | st/rinddata | areç        | ρ         | 🗟 🖒 🗙 📕 HI-Tier - Men | ü-Seite - Tierarzn | 皆 Antibiotika-Minimierun | ng in Ni 📕 | HI-Tier - Erfassu | ng individu × | 6 🛣 🖗 | Ċ: |
| 1-2       | DE 03 732 77 130                                                                                                    | 03.10.2003   |       | 301   | 03.10.2003  | <b>1</b> ~- | $\square$ | /-ouise               | J                  |                          |            |                   |               |       | *  |
| 20        | DE 03 498 74662                                                                                                    | 14.07.2005   | w     | SBT   | 14.07.2005  | GE          |           | 7 - Ochse             | •                  |                          |            |                   |               |       |    |
| <u>21</u> | DE 03 498 74670                                                                                                    | 19.08.2005   | w     | SBT   | 19.08.2005  | GE          |           | 7 - Ochse             | ·                  |                          |            |                   |               |       |    |
| 22        | DE 03 498 74678                                                                                                    | 15.09.2005   | w     | SBT   | 15.09.2005  | GE          |           | 7 - Ochse             | •                  |                          |            |                   |               |       |    |
| <u>23</u> | DE 03 498 74707                                                                                                    | 30.05.2008   | w     | SBT   | 30.05.2008  | GE          |           | 7 - Ochse             | ·                  |                          |            |                   |               |       |    |
| <u>24</u> | DE 03 498 74709                                                                                                    | 03.08.2008   | w     | SBT   | 03.08.2006  | GE          |           | 7 - Ochse             | •                  |                          |            |                   |               |       |    |
| <u>25</u> | DE 03 500 65316                                                                                                    | 29.01.2006   | м     | JER   | 29.01.2006  | GE          |           | 7 - Ochse             | •                  |                          |            |                   |               |       |    |
| <u>26</u> | DE 03 500 65319                                                                                                    | 23.03.2008   | w     | JER   | 23.04.2009  | zu          |           | 7 - Ochse             | •                  |                          |            |                   |               |       |    |
| <u>27</u> | DE 03 507 25635                                                                                                    | 20.08.2014   | w     | SBT   | 20.08.2014  | GE          |           | 7 - Ochse             | •                  |                          |            |                   |               |       |    |
| <u>28</u> | DE 03 511 11216                                                                                                    | 30.12.1998   | w     | SBT   | 01.01.2000  | zu          |           | 7 - Ochse             |                    |                          |            |                   |               |       |    |
| <u>29</u> | DE 03 511 12346                                                                                                    | 21.03.2010   | м     | SBT   | 21.03.2010  | GE          |           | 7 - Ochse             | •                  |                          |            |                   |               |       |    |
| <u>30</u> | DE 03 513 15915                                                                                                    | 19.11.2007   | w     | SBT   | 04.10.2012  | ZU          |           | 7 - Ochse             |                    |                          |            |                   |               |       |    |
| <u>31</u> | DE 03 516 80583                                                                                                    | 30.06.2010   | w     | SBT   | 30.08.2010  | GE          |           | 7 - Ochse             | •                  |                          |            |                   |               |       |    |
| <u>32</u> | DE 03 540 00002                                                                                                    | 30.12.1998   | w     | SBT   | 26.09.1999  | ER          |           | 7 - Ochse             | •                  |                          |            |                   |               |       |    |
| <u>33</u> | DE 03 540 08821                                                                                                    | 01.02.2012   | м     | SBT   | 01.08.2013  | zu          |           | 7 - Ochse             | •                  |                          |            |                   |               |       |    |
| <u>34</u> | DE 03 553 93217                                                                                                    | 13.09.2012   | м     | SBT   | 13.09.2012  | GE          |           | 7 - Ochse             | •                  |                          |            |                   |               |       |    |
| <u>35</u> | DE 03 553 93220                                                                                                    | 13.09.2012   | м     | SBT   | 13.09.2012  | GE          |           | 7 - Ochse             | •                  |                          |            |                   |               |       |    |
| <u>36</u> | DE 03 553 93221                                                                                                    | 01.01.2013   | м     | SBT   | 01.01.2013  | GE          |           | 7 - Ochse             | •                  |                          |            |                   |               |       |    |
| <u>37</u> | DE 03 553 93222                                                                                                    | 13.09.2012   | м     | SBT   | 13.09.2012  | GE          |           | 7 - Ochse             | •                  |                          |            |                   |               |       |    |
| <u>38</u> | DE 03 553 93223                                                                                                    | 10.12.2014   | м     | SBT   | 22.12.2014  | ΖU          |           | 7 - Ochse             | •                  |                          |            |                   |               |       |    |
| <u>39</u> | SE 234567-8900-4                                                                                                    | 01.01.1998   | w     | SBT   | 20.08.2002  | EU          |           |                       | ·                  |                          |            |                   |               |       | -  |
|           | Ändern / Speichern                                                                                                    | 120          | jen j | J     |             |             |           |                       |                    |                          |            |                   |               |       | =  |
| Zu        | Zum Anfann der Seite Auf die unterstrichenen Felder klicken um zunehörine Daten anzuzeinen Erstellidauer 00.00.00 Erstellt am 02.00.20.15.00-20.20.0Makeseverall              |              |       |       |             |             |           |                       |                    |                          |            |                   |               |       |    |
|           |                                                                                                    |              |       |       |             |             |           |                       |                    |                          |            |                   |               |       |    |
| © 195     | 1999-2015 Bay, SIMELF, verantvortich für die Durchführung sind die Belain der Länder, Ischliche Leitung ZDB: Frau Dr. Kala Kokstißh-Her de, Technik: Heimut Hartmann@h-Her de |              |       |       |             |             |           |                       |                    |                          |            |                   |               |       |    |
| Seite     | Selte zulezz bearbeitet: 28. Mai 2015 13:10, Anbieterinformation siehe hier im Impressum.                                                                                     |              |       |       |             |             |           |                       |                    |                          |            |                   |               |       |    |
| •         |                                                                                                    |              |       |       |             |             |           |                       |                    |                          |            |                   |               |       |    |

Anschließend müssen die Daten mit Ändern/Speichern unterhalb der Tabelle bestätigt werden. Danach gehen Sie wieder zurück in "Eingabe Tierbestand/Bestandsveränderungen für Rinder".

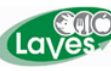

| the second second second second second second second second second second second second second second second s                                                                                                    |                                                                                                    |
|----------------------------------------------------------------------------------------------------|----------------------------------------------------------------------------------------------------|
| 🗲 🕞 🖿 http://www3.hi-tier.de/HitTest/tam_bestar 🔎 👻 🗟 🗘 🗙 🖿 HI-Tier - Menü-Seite - Tie                                                                                                    | rarzn 🔮 Antibiotika-Minimierung in Ni 📕 HI-Tier - TAM-Bestandserfa 🗙 🕜 🕁 🔅                            |
| Eingabe Tierbestand / Bestandsveränderungen Rinder , hier zur <u>allgemeinen Ein</u>                                                                                                    | abe Tierbestand / Bestandsveränderungen, hier zur <u>Meldungsübersicht</u> (Zur Info: Grp. 1, Halter) |
| Auf dieser Seite konnen hur der Herbestand bzw. die Bestandsveranderungen vo                                                                                                    | on Rindern aus dem aktuellen VVVO-bestandsregisters übernommen und geptiegt werden!                   |
| Betrieb Halter: 03 000 000 0001                                                                                                    | (12stellig numerisch)                                                                                 |
| Kalenderhalbiahr : 2015/// - ?                                                                                                    | (laut Liste)                                                                                          |
| Absetztage : 0                                                                                                    | (bitte auswählen)                                                                                     |
| für Betriebstyp : als reiner Mastbetrieb (männl. + weibl, Tiere)<br>gemischter Betrieb (nur männliche berücksichtigen)<br>Auswahl gemäß individueller Tierdaten:<br>Schlacht- / Mastkuh ZMastrind (männl. + weibl.)<br>Ornse onne Indiv. Angabe<br>Milchkuh Ammen- / Mutterkuh<br>Zuchthulle | (bitte auswählen)                                                                                     |
| Was soll angezeigt werden?                                                                                                    | (bitte auswählen)                                                                                     |
| <ul> <li>Vorschlag/Abgleich für Nutzungsart</li> <li>Vorschlag/Abgleich für Tierbestand</li> <li>Vorschlag/Abgleich für Bestandsveränderung</li> <li>zeige das Bestandsregister Rinder (für TAM)</li> </ul>                                                                                  | =                                                                                                    |
| 1 Hinweis:<br>• Bitte wählen Sie Absetztage, Betriebstyp und was angezeigt werden soll und drü                                                                                                    | cken dann 'Anzeigen'.                                                                                 |
| Zum <u>Anfang der Seite</u>                                                                                                    |                                                                                                    |
| © 1999-2015 <u>Bay StMELF</u> , verantwortlich für die Durchführung sind die <u>Stellen der Lander</u> , fachlic<br>Seite zuletzt bearbeitet: 19. Juni 2015 15:09, Anbieterinformation siehe hier im <u>Impressum</u> .                                                                      | che Leitung ZDB: Frau Dr. <u>Kaja Kokott@hi-tier.de</u> , Technik: <u>Helmut.Hartmann@hi-tier.de</u>  |

Nach Eingabe des betreffenden Kalenderhalbjahres kann nun entsprechend der "Auswahl gemäß individueller Tierdaten" nach Mastrind (männl. + weibl.) gefiltert werden, indem Anzeigen angeklickt wird.

Unter dem Punkt **Was soll angezeigt werden?** sollten automatisch in den ersten 3 Kästchen – Vorschlag/ Abgleich für Nutzungsart, Vorschlag/Abgleich für Tierbestand und Vorschlag/Abgleich Bestandsveränderungen – Häkchen erscheinen. Diese sind zu belassen.

| the second second second second second second second second second second second second second second second se                                                                                                    | weight Read and                                                                            |                                                                     |                   |  |  |  |  |  |  |  |  |  |  |
|----------------------------------------------------------------------------------------------------|--------------------------------------------------------------------------------------------|---------------------------------------------------------------------|-------------------|--|--|--|--|--|--|--|--|--|--|
| ← 🕞 🖿 http://www3.hi-tier.de/HitTest/tam_bestar 🖉 🗸                                                                                                    | 🗟 🖒 🗙 📕 HI-Tier - Menū-Seite - Tierarzn 🕓 Antibioti                                        | a-Minimierung in Ni 📕 HI-Tier - TAM-Bestandserfa 🗙                  | ☆ ☆               |  |  |  |  |  |  |  |  |  |  |
| <ul> <li>Für die Nutzungsart wurden 4 Datenzeilen für die</li> </ul>                                                                                                    | e angegebenen Suchwerte gefunden!                                                          |                                                                     | *                 |  |  |  |  |  |  |  |  |  |  |
| <ul> <li>F ür die Tierbestandserfassung wurden 0 Datenz</li> </ul>                                                                                                    | Für die Tierbestandserfassung wurden 0 Datenzeilen für die angegebenen Suchwerte gefunden! |                                                                     |                   |  |  |  |  |  |  |  |  |  |  |
| Für die Tierbestandsveränderung wurden 0 Datenzeilen für die angegebenen Suchwerte gefunden!                                                                                                    |                                                                                            |                                                                     |                   |  |  |  |  |  |  |  |  |  |  |
| * oberpruten ste die volgeschlagenen Angaben, passen diese ggi, an und ducken dam Antiefin/Specchert in<br>Beachten Sie dabei bitte dass alle/di) angezeichen Angaben in den entsprechenden Tabellen gespeichert werden |                                                                                            |                                                                     |                   |  |  |  |  |  |  |  |  |  |  |
| baunen ein ause mitte, auss unett angezeigten zugeben in den einsprechenden zubeiten gesprechent werden.                                                                                                    |                                                                                            |                                                                     |                   |  |  |  |  |  |  |  |  |  |  |
|                                                                                                    |                                                                                            | -                                                                   |                   |  |  |  |  |  |  |  |  |  |  |
| Es haben sich bei den Tierbestandsveränderungen keine                                                                                                    | Änderungen ergeben. Damit werden unten keine neuen V                                       | arschläne annezeint und somit durch "Ändern/Speichern" keine Datens | ätze gespeichert  |  |  |  |  |  |  |  |  |  |  |
| (keine=0/neu=0/geändert=0 -> Summe=0, Quote 0%)                                                                                                    | Vinderdingen ergeben. Danne werden anten keine neden v                                     | siseinage angezeigt and somit daren vindennopelenenni keine batens  | alze geoperenent. |  |  |  |  |  |  |  |  |  |  |
|                                                                                                    |                                                                                            |                                                                     |                   |  |  |  |  |  |  |  |  |  |  |
| Åndern / Speichern                                                                                                    |                                                                                            |                                                                     |                   |  |  |  |  |  |  |  |  |  |  |
|                                                                                                    | Bitte                                                                                      | klicken sie hier                                                    |                   |  |  |  |  |  |  |  |  |  |  |
| Nutzungsart für Betrieb 03 000 000 0001 u                                                                                                    | ınd Kalenderhalbjahr 2015 / I                                                              |                                                                     |                   |  |  |  |  |  |  |  |  |  |  |
| als gemischter Betrieb gemäß ausgewählte                                                                                                    | r individueller Tierdaten                                                                  |                                                                     | E                 |  |  |  |  |  |  |  |  |  |  |
|                                                                                                    |                                                                                            | 7                                                                   |                   |  |  |  |  |  |  |  |  |  |  |
| Nutzungsart Mastkälber                                                                                                    | Nutzungsart Mastrinder                                                                     |                                                                     |                   |  |  |  |  |  |  |  |  |  |  |
| Angabe ist nicht erforderlich, aber bereits                                                                                                    | Angabe ist nicht erforderlich, aber bereits                                                |                                                                     |                   |  |  |  |  |  |  |  |  |  |  |
| als "mitteilungspflichtig" vorhanden für                                                                                                    | als "mitteilungspflichtig" vorhanden für                                                   |                                                                     |                   |  |  |  |  |  |  |  |  |  |  |
| 01.07.2015 0 Uhr bis "offen"                                                                                                    | 01.07.2015 0 Uhr bis "offen"                                                               |                                                                     |                   |  |  |  |  |  |  |  |  |  |  |
| Aktion auswählen:                                                                                                    | Aktion auswählen                                                                           |                                                                     |                   |  |  |  |  |  |  |  |  |  |  |
| Nutzungsart Angaben zum Bestand                                                                                                    | Nutzungsart Angaben zum Bestand                                                            |                                                                     |                   |  |  |  |  |  |  |  |  |  |  |
| bleibt unverändert nicht speichern                                                                                                    | bleibt unverändert nicht speichern                                                         | 1                                                                   |                   |  |  |  |  |  |  |  |  |  |  |
| bleibt unverändert wie unten angegeben                                                                                                    | bleibt unverändert wie unten angegeben                                                     | 1                                                                   |                   |  |  |  |  |  |  |  |  |  |  |
| speichern                                                                                                    | speichern                                                                                  |                                                                     |                   |  |  |  |  |  |  |  |  |  |  |
|                                                                                                    | •                                                                                          |                                                                     |                   |  |  |  |  |  |  |  |  |  |  |
| Zum Ändern bereits vorhandener Nutzungsarten bitte diese Seite verw                                                                                                    | venden.                                                                                    |                                                                     |                   |  |  |  |  |  |  |  |  |  |  |
| Tierbestandserfassung Rinder für Betrieb 03 000 000 und Kalenderbalbiahr 2015 / II                                                                                                    |                                                                                            |                                                                     |                   |  |  |  |  |  |  |  |  |  |  |
| als gemischter Betrieb gemäß ausgewählte                                                                                                    | r individueller Tierdaten                                                                  |                                                                     |                   |  |  |  |  |  |  |  |  |  |  |
| an gemeenter beeneb gemeentedgemente                                                                                                    |                                                                                            |                                                                     |                   |  |  |  |  |  |  |  |  |  |  |
| Anzahl Mastkälber Anzahl Mastrin                                                                                                    | der                                                                                        |                                                                     | -                 |  |  |  |  |  |  |  |  |  |  |
| , , , , , , , , , , , , , , , , , , ,                                                                                                    |                                                                                            |                                                                     |                   |  |  |  |  |  |  |  |  |  |  |

Unterhalb des Buttons Anzeigen erscheinen nun verschiedene Tabellen mit Vorschlägen.

Diese müssen mit Ändern/Speichern bestätigt werden, da erst dann die Tierzahlen auch tatsächlich übernommen werden können.